## GUÍA PARA EL REGISTRO DE TÍTULO UNIVERSITARIO EN EL MINEDUCYT

- 1. Ingresar a la dirección del Ministerio de Educación: <u>http://matricula.mined.gob.sv/superior</u>
- 2. Dar clic en el botón "INGRESAR" del lado izquierdo.

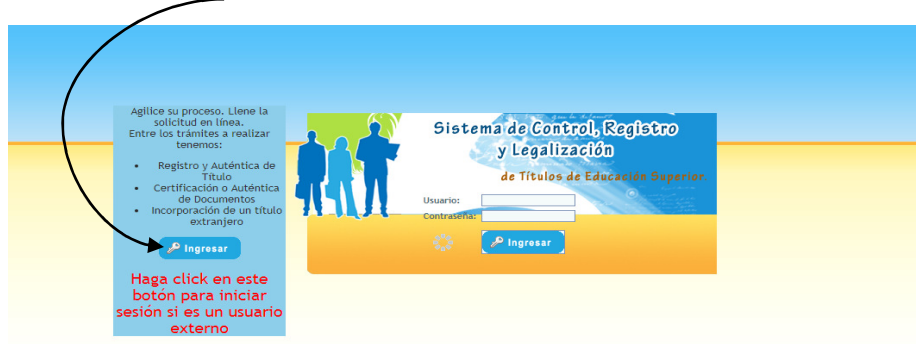

- **3.** Dar clic en el menú **"PROCESOS"** y elija la opción **"REGISTRO DE SOLICITUDES"** digite su número de DUI sin guiones, dar clic en **"FILTRAR"** y después en **"CONTINUAR"**.
- **4.** Proceda a llenar la solicitud con sus datos personales. Luego deberá de dar clic en **"BUSCAR"** para nombre de la Institución y para la carrera.

| Institución:   | Buscar                          |
|----------------|---------------------------------|
| Carrera        | Buscar                          |
| Tipo Solicitud | REGISTRO Y AUTENTICA DE TITULO. |
| r              |                                 |

5. <u>BUSCAR INSTITUCIÓN</u>: En "ID INSTITUCIÓN" deberá digitar 17 y dar clic en "FILTRAR" se desplegará un cuadro con los datos del ID de la universidad, dar clic en el número 17.

| USCAR INSTITUC        | IONES EDUC | CATIVAS   |                       |                                                                                                    |                       |               |
|-----------------------|------------|-----------|-----------------------|----------------------------------------------------------------------------------------------------|-----------------------|---------------|
| ld.<br>institución:   | 17         |           |                       |                                                                                                    | Código<br>institución |               |
| Nombre:               |            |           |                       |                                                                                                    | Estado:               | ACTIVA 🔻      |
| Pais:                 | EL SALVAI  | DOR       |                       | •                                                                                                    | Departamento:         | Seleccionar 🔹 |
| Clase<br>Institución: | UNIVERSI   | DAD       | •                     |                                                                                                    | Tipo Sede:            | CENTRAL 🔻     |
| 🔽 Filtrar             |            | 🗊 Limpiar |                       |                                                                                                    |                       |               |
|                       |            | cópico    | NOMEOF                | paír                                                                                                    | CI 1 5 5              | 7100          |
| 17                    | IUCION     | 00017     | UNIVERSIDAD DON BOSCO | EL SALVA                                                                                                    | DOR UNIVERSID         | AD CENTRAL    |
|                       |            |           |                       | Contraction of Contraction of Contra |                       |               |

6. <u>BUSCAR CARRERA</u>: Seleccionar en Área de Formación su especialidad y dar clic en "FILTRAR" y se desplegará un menú en donde deberá dar clic al número de "ID CARRERA" que corresponde a la carrera de la que se graduará.

| BUSCAR CAR                 | RERA              |                        |                                  |                           |                                                       |        |  |  |
|----------------------------|-------------------|------------------------|----------------------------------|---------------------------|-------------------------------------------------------|--------|--|--|
| Código Carrera<br>Carrera: |                   |                        | Area de Formación:               |                           | TÉCNICO  Seleccionar TÉCNICO PROFESORADO              |        |  |  |
| <b>7</b> Fi                | ltrar             | 에 Limpiar 🔵            |                                  |                           | TECNÓLOGO<br>LICENCIATURA<br>INGENIERÍA               |        |  |  |
|                            |                   |                        |                                  |                           | MAESTRÍA                                              |        |  |  |
| ID<br>CARRERA              | CÓDIGO<br>CARRERA | AREA DE ,<br>Formación | CARRERA BASE                     | CARRER                    | ESPECIALISTA<br>DOCTORADO POS                         |        |  |  |
| <u>1873</u>                | 0001715           | TÉCNICO                | TÉCNICO EN BIOMÉDICA             | TECNICO                   | CURSO FORMACION                                       |        |  |  |
| 1874                       | 0001716           | TÉCNICO                | TÉCNICO EN<br>COMPUTACIÓN        | TECNICO                   | NO DEFINIDO                                           | FACION |  |  |
| 1875                       | 0001717           | TÉCNICO                | TÉCNICO EN ELÉCTRICA             | TECNICO                   | INICO EN INGENIERIA ELECTRICA                         |        |  |  |
| 1876                       | 0001718           | TÉCNICO                | TÉCNICO EN<br>ELECTRÓNICA        | TECNICO                   | ECNICO EN INGENIERIA ELECTRONICA                      |        |  |  |
| 1877                       | 0001719           | TÉCNICO                | TÉCNICO EN MECÁNICA              | TECNICO                   | FECNICO EN INGENIERIA MECANICA                        |        |  |  |
| 1878                       | 0001720           | TÉCNICO                | TÉCNICO EN MECÁNICA              | TECNICO<br>AUTOMOT        | VICO EN INGENIERIA MECANICA, OPCION<br>OMOTRIZ        |        |  |  |
| <u>1879</u>                | 0001721           | TÉCNICO                | TÉCNICO EN ORTESIS Y<br>PRÓTESIS | TECNICO                   | ) EN ORTESIS Y PROTESIS                               |        |  |  |
| 1886                       | 0001729           | TÉCNICO                | NO DEFINIDA                      | TECNICO<br>GENERALI       | TECNICO EN INGENIERIA BIOMEDICA OPCION<br>GENERALISTA |        |  |  |
| 1888                       | 0001731           | TÉCNICO                | NO DEFINIDA                      | TECNICO                   | NICO EN CIENCIAS DE LA COMUNICACION                   |        |  |  |
| <u>1901</u>                | 0001742           | TÉCNICO                | TÉCNICO EN DISEÑO<br>GRÁFICO     | TECNICO EN DISEÑO GRAFICO |                                                       |        |  |  |
|                            |                   | 1<                     | << < 1 de 3 > >> >1              |                           |                                                       |        |  |  |

28 registro(s) encontrado(s), viendo 10 registro(s). Página 1 / 3.

7. Guardar e imprimir.